## 申购系统操作指南

一、选定处于申购期的项目,点击"申购中"按钮进行申购。

|                    |               |           |           |        |         | *        | 【返用住康委首页】                                               |
|--------------------|---------------|-----------|-----------|--------|---------|----------|---------------------------------------------------------|
| 12:                | <b>比京市住</b> 原 | 导和城乡致     | 建设委员会     | 本治宣明・  |         |          | 用か中心 智能可差 En<br>(1) (1) (1) (1) (1) (1) (1) (1) (1) (1) |
| Jan Alaman Art DC. | 北市生命和         | 49建设统具会   |           |        |         |          |                                                         |
| 首页                 | 政务公开          | 政务服务      | 政民互动      | 房屋管理   | 工程建设    | 住房保障     | 建设交易信息                                                  |
|                    |               | T         | a.        |        |         |          |                                                         |
|                    | -             |           |           |        | -       | *        |                                                         |
|                    |               | ANC .     | 土右        | さわれ    | 主房 🛛    | 列上       |                                                         |
| L                  |               |           | <b>AH</b> | / 1/1  | T 1/2 [ | 9购 🧹     |                                                         |
|                    |               | N.A.      | 4         | B.     |         |          | A                                                       |
| •共有产权住             | 主房項目公示・用      | 户中心 当前中   | 购 · 中购历史  |        |         | 您好 欢迎登录共 | 有产权住房网上申购 【退出】                                          |
|                    |               |           |           |        |         |          | 当前申购成功项目1个                                              |
| 共有产机               | 又住房项目         | 正在申购项目    | 已结束申购项目   |        |         |          |                                                         |
|                    | [该项目处         | 上于"申购中"阶段 | 1         |        |         |          |                                                         |
| 項                  | 日名称:          | 企业名称      |           | 40 E P | 101 -   |          | et Ra et s                                              |
| 項                  | 日位置:          | 21204314  |           | ALTER. |         |          |                                                         |

阅知共有产权住房相关政策规定,并承诺填报信息真实有效后,进入下一步。

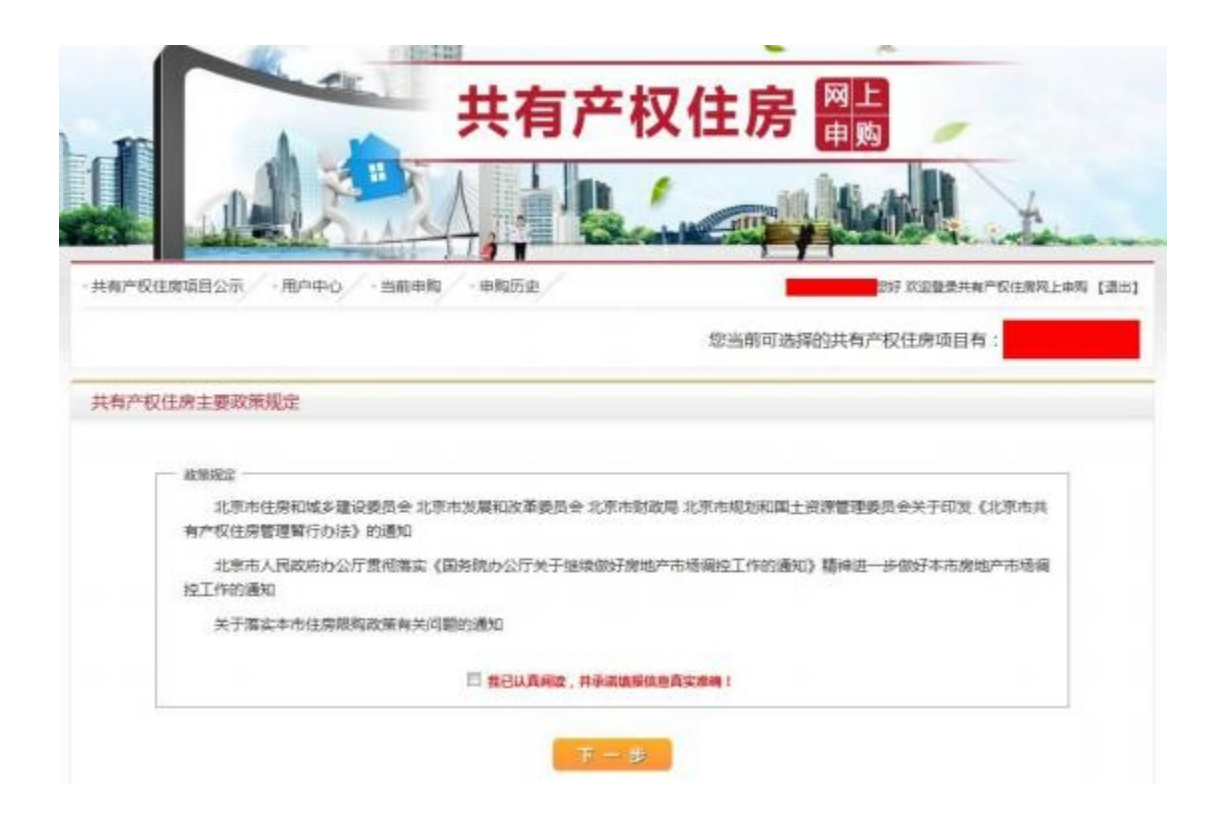

## 二、(1)选择申购入口,点击"全新申购"按钮进行申购。

|       |                        |          |      |       |                     | 您当前     | 前可选择的共有 | 有产权住房项  | 目有:    |
|-------|------------------------|----------|------|-------|---------------------|---------|---------|---------|--------|
| 洗繹    |                        |          |      |       |                     |         |         |         |        |
|       |                        |          |      |       |                     |         |         |         |        |
| - iRI | 8                      |          |      |       | 1 Concession of the |         |         |         |        |
| 未     | 在其他项目中购的家庭。未<br>Micros | 取得"申请编码" | 的申请家 | 唯, 已月 | 有中南部                | 編96日是发: | 主变化的家庭, | 请选择"全新中 | 哟"进入填写 |
| 租     | PC103427 a             |          |      |       |                     |         |         |         |        |
| 相     | ~10 m                  |          |      |       |                     | _       |         |         |        |

(2)进入后阅读申购说明以及承诺共有产权住房购房承诺书,选择家庭类型,并承诺填报 信息真实有效,点击"下一步",填写家庭申购信息。且添加的申购只能查看不能修改。如 需返回上一步,点击下方的"返回上一步操作"即可。

| ·说明<br>一、申请家庭编写《家庭购房申请表》前,请先端<br>别包括:本市户籍局同家庭; 驻外部队现役军人和                                                                                                    | 13.家庭所羅美別,选择相应祥式的《家庭购房申请表》并如实填报。 家庭美<br>1.现役武藝家庭; 持有双《北京市工作届住证》家庭; 非本市户籍家庭(连续                                                |
|----------------------------------------------------------------------------------------------------|----------------------------------------------------------------------------------------------------|
| 5年(音)以上在本市撤纳社會保险);非本市户9                                                                                                    | 着那些(连续5年(含)以上在本市撤纳个人所得税)。                                                                                                    |
| 二、中语人:指中请购房家庭中符合在京购房条件                                                                                                    | 的家庭成员。                                                                                                    |
| (二)」增調状況:包括已續、未濟、南异、丧損                                                                                                    | 四周。 肖月云, 重理市, 州717八月9月1日回南市60日65。<br>四种情形。                                                                                   |
| 三、家庭:指大麦双方及未成年子女(未满18周岁                                                                                                    | 7)                                                                                                    |
| 四、申请家庭应提供准确、有效的联系人信息,有                                                                                                    | 关部门可能就相关事宜向申请家庭进行告知或通知,因提供的联系信息不准                                                                                            |
| 確成无效,致使告知或通知无法送达的,相关责任                                                                                                    | 由申请家庭承担。<br>第29章 19月十月1日,以天下马车段和清教寺家族的,中承担中华法师。                                                                              |
| 11、中国市内の12年間に14日中に1日日本の2日日本の25日本の26、700日、11日本<br>50-117日1日の14日、2日本の1日本の2日日本の50、5日本日日日<br>1日日本の51日、1日本日日日の50、5日本日日日の50、5日本日日日の50<br>日日本日日、1日本日日、1日本日日日日の50、5日本日日日の50、5日本日日<br>1日日、1日本日日、1日本日日、1日本日日、1日本日日、1日本日日、1日本日日、1日本日日、1日本日日、1日本日日、1日本日日、1日本日日、1日本日日、1日本日日、1日本日日、1日本日日、1日本日日、1日本日日、1日本日日、1日本日日、1日本日日、1日本日日、1日本日日、1日本日日、1日本日日、1日本日日、1日本日日、1日本日日、1日本日、1日本日、1日本日、110年年、110年年、1105455555555555555 | 编码间接。1987年3月9日,1987年3月9日,1997年3月1日,1997年1日日,1997年1日日本1997年3月<br>1996年1日,加全的门站拉田注册注册订用公司中小时工具研究准备。1998年4<br>以直阅读,并承诺最优供自真实准确! |
| - 承诺书                                                                                                    |                                                                                                    |
|                                                                                                    | 共有产权住房购房承诺书                                                                                                    |
| 一。本人及家庭全体共同申请人已详细阅读并渴望知                                                                                                    | 職(北原市共有产权任用管理留行力法)(原還法(2017)16号) 文件中关于共有产权任用的                                                                                |
| 相关规定以及申购公告中明确的相关内容。本人及家庭金》<br>和具体条件。                                                                                                    | #共同申請人家拒重今共有产权住房相关改编规定,符合上述文件和中型公告组确的各项规定                                                                                    |
| 二、本人及家庭全体共同由请人录谱我们已如实填写<br>推举统过程中,结查本人及家庭成员的身份、户籍、提供                                                                                                    | 和由报有关切料,所提交的材料弗器、真实、合法、有效;本人局意并接收有关助门在购房<br>资产、缴纳社会保险和个人所很依赖相关保愿。                                                            |
| 三、本人及家庭全体共同申请人承诺不存在以下情况                                                                                                    |                                                                                                    |
| (一)已签订住房购买合同或证款(拆还)完置》<br>(二)左本金融合资格以口用。                                                                                                    | exh 做的"汉。                                                                                                    |
| (三)有任劳家庭大要离异后单级提出申请,由于                                                                                                    | 时点距离递年很不满三年。                                                                                                    |
| (四) 有违法建设行为, 由语时未将违法建筑均,                                                                                                    | 和机构或设施等新物的。                                                                                                    |
| 四、本人及家庭全体共同申请人承租公共相信住用。<br>整造所经住房屋。                                                                                                    | 公有住房(会直暂和白皙公房等)后又购买共有产权住房的,承诺在购房合词网络前书面录                                                                                     |
| 本人及家庭全体共同申请人名下有果体土地上+<br>常量会量补偿方式,或将已购共有产权住房予以跳进后用3                                                                                                    | 创造住房又购买共有产权住用的,保密如沙及集体土地上房屋拆迁,在补偿安置时,不得远到<br>5%资度安置补偿方式。                                                                     |
| 五、如本人及家庭全体对局申请人原则真实情况。提<br>共同申请人同意经际共有产权任务有关规定取消申请资格。<br>接受行政或升事公罚。                                                                                                    | 因虛擬時料、以不正当手段获得共有产权住房接号资格或购买共有产权住房的,本人家庭全<br>住物网装做意、通出配像的共有产权住房,都拥登记等处理,若做节产量同意按照有关规定                                         |
| 六、如本人及家庭会体共同申请人未遵守本承诺,通<br>段上签约、房屋整记等手续,以及列上签约高导被注制,质<br>把相应的简考责任。                                                                                                    | 反共有产权住房文件及公告检判综查,导致现房会现无效或解除,所能共有产权住房不能加<br>程整别已被撤销等惯形的,本人愿意承担由此造成的一切法律责任;造成获高的,本人愿意承                                        |
| 四 我已                                                                                                    | J购认此资源错世!                                                                                                    |
| 家庭分类:                                                                                                    | • (清法與正與原題分與)                                                                                                    |
|                                                                                                    |                                                                                                    |
|                                                                                                    |                                                                                                    |

(3)选择家庭分类的对应一项如"本市户籍居民家庭"申购,显示如下图界面。确定申请 编码的前四位后,填写姓名、证件类型和证件号码、婚姻状况、户籍所在地等内容点击"保 存"即可完成申购。其他类别的家庭按照系统要求填写相关信息"保存"后即可完成申购, 点击"重置"按钮可重新录入信息。

|              | 1  | 一 《随机生成申请编 | (約前四位三迭一)  |                 | (系统生成申请偏衍后九位) |
|--------------|----|------------|------------|-----------------|---------------|
| 新生成申请编码      | •  |            | ****       | +               |               |
|              |    |            |            |                 | (保存信可重要完整局号)  |
|              |    | 【您当前生      | E成的申请编码为   |                 |               |
|              |    |            |            |                 |               |
|              |    |            |            |                 | (****为必填纸扇)   |
| 项目列表         |    |            |            |                 |               |
| - 12         |    |            |            |                 |               |
| 添加申请人信息      |    |            |            |                 |               |
| 注: 「父母均为事本市  | 户版 | 子女为本市户疆未成的 | ¥人的家庭清勾迭出现 | 1:<br>          |               |
| * 姓 名:       |    |            | *证件号码      | 6 <b></b>       | •             |
| * 婚姻状况:      |    |            | * 户籍所在地    |                 |               |
| *工作地(社保缴纳地): |    |            |            |                 |               |
| 家庭成员信息       |    |            |            |                 |               |
| *家庭人口教:      | 1  | •          |            |                 |               |
| 联系人信息        |    |            |            |                 |               |
| *姓名:         |    |            |            | * 手机            | 号码:           |
| * 通信地址:      |    |            |            | * <del>11</del> | (#:           |
|              |    |            | 1.41       | 10.00           |               |

三、申购成功后,点击导航菜单"当前申购",显示如下图界面。展示已经申购的项目信息。 包括项目名称,申请编号,申请人和日期。点击"查看"可以预览家庭申购的详细信息及申 请编码。如购房家庭信息发生变化(如年龄、婚姻状况、户籍变更等情形)点击"修改"可 以对申购信息进行修改或选择"删除",回到"全新申购"重新操作。

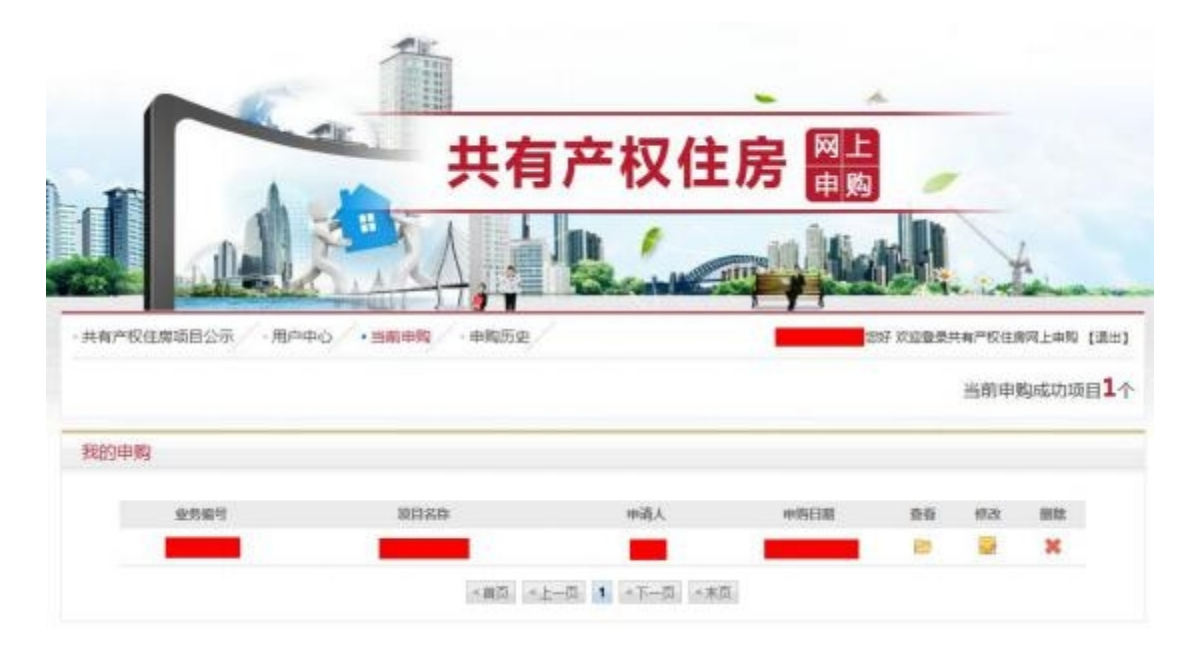